# Verwijsbrief maken

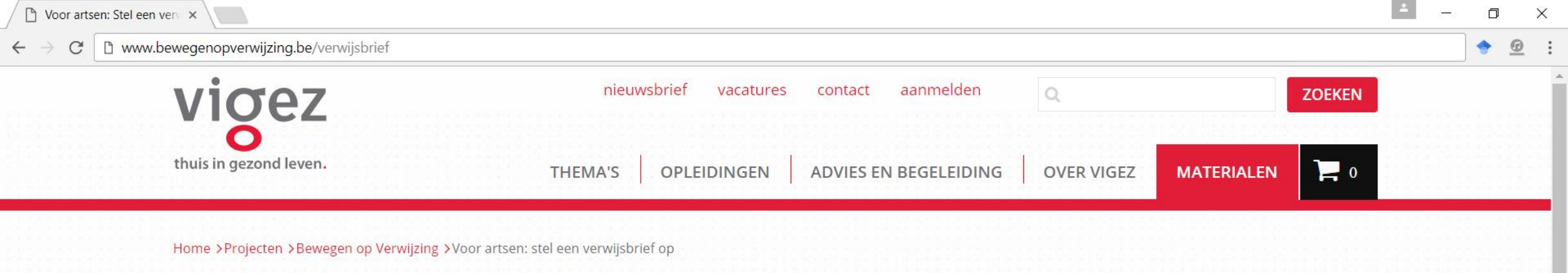

## < Bewegen op Verwijzing

# VOOR ARTSEN: STEL EEN VERWIJSBRIEF OP

| Voor artsen: Stel een<br>verwijsbrief op    | > |
|---------------------------------------------|---|
| Evaluatieresultaten                         | > |
| Veelgestelde vragen<br>uitbetalingssysteem  | > |
| Hoe motiveren tot meer<br>bewegen?          | > |
| Bewegen op Verwijzing-coach                 | > |
| Bewegen op Verwijzing-<br>aanvraag indienen | > |
| Bewegen op Verwijzing: wat en hoe?          | > |

w

9

0 🗹

Q

[]]

Om patiënten door te verwijzen kan een persoonlijke verwijsbrief gemaakt worden die de patiënt en de Bewegen Op /erwijzing-coach informeren over welke beweging (niet) mag gedaan worden. Zonder deze verwijsbrief kan je patiënt niet :erecht bij een Bewegen op Verwijzing-coach aan een verlaagd tarief.

## Wie komt in aanmerking voor een verwijsbrief?

- Patiënten die de beweegnorm niet halen. (Minstens 30 minuten per dag matig intensief bewegen)
- Patiënten die dagelijks urenlang ononderbroken zitten

## itel een verwijsbrief op

x

P

elen op: 🗗 Facebook 😏 Twitter

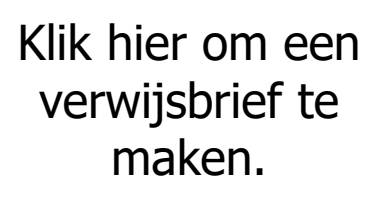

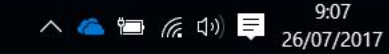

| vigez                                      |            |                                   |                                                    |  |
|--------------------------------------------|------------|-----------------------------------|----------------------------------------------------|--|
| thuis in gezona leven.                     | Stap 1     | Stap 2                            | Stap 3                                             |  |
| Persoonsgegever                            | ns patiënt |                                   |                                                    |  |
| RIZIV nummer verwijzen                     | de arts    |                                   | in. Enkel cijfers, geen spaties                    |  |
| Naam patient                               |            |                                   | Vul hier de naam en<br>voornaam van uw patiënt in. |  |
| Postcode patient                           |            |                                   |                                                    |  |
| Patiënt heeft recht op ve<br>terugbetaling | erhoogde   |                                   | Vul hier de postcode van uw<br>patiënt in.         |  |
| Patiënt is ouder dan 65 j                  | aar Du     | uid aan indien van<br>toepassing. | VOLGENDE                                           |  |

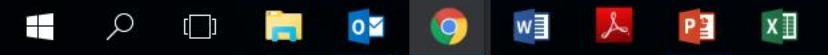

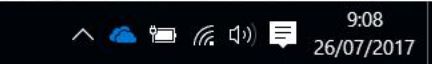

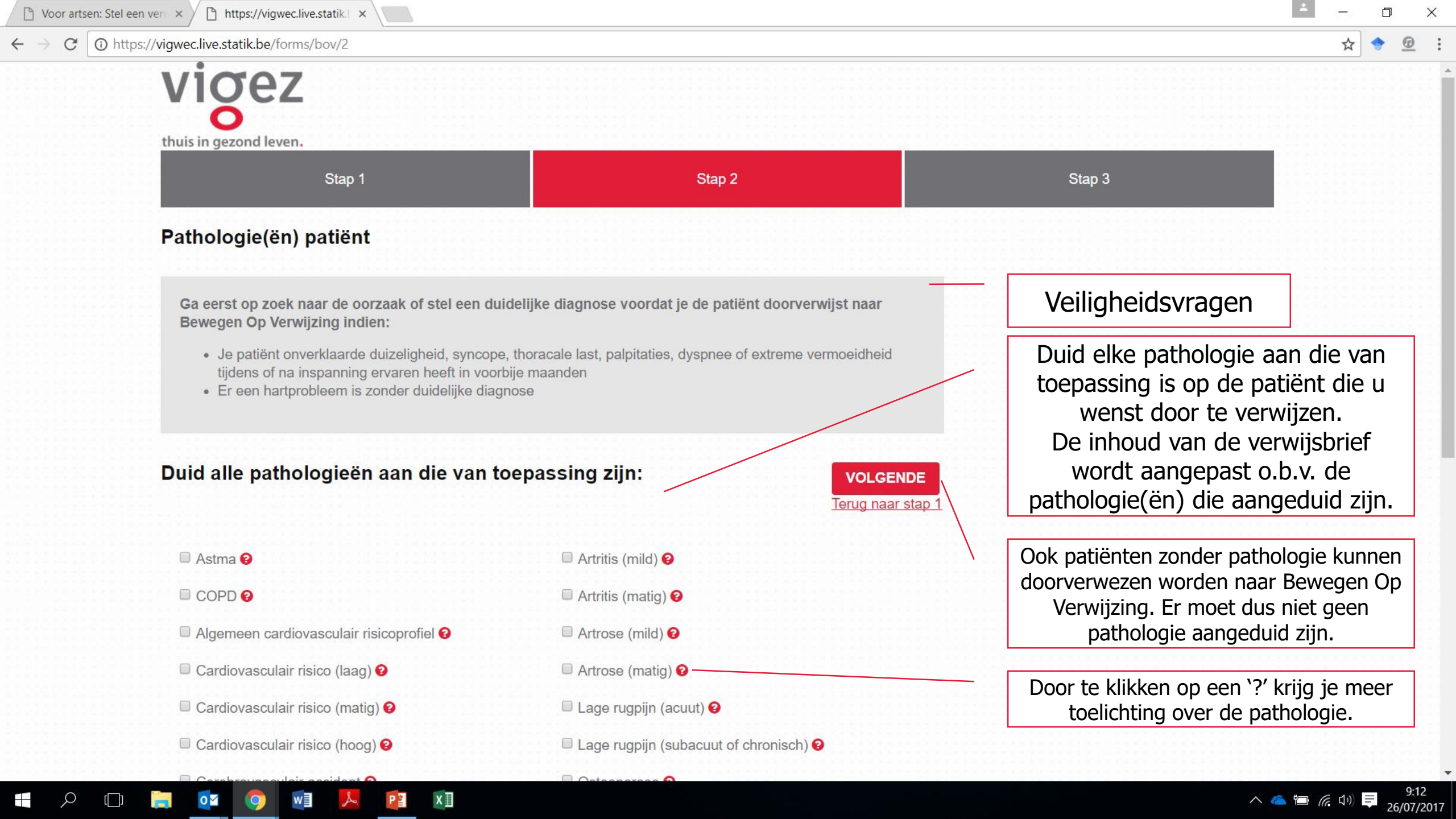

() https://vigwec.live.statik.be/forms/bov/3 C

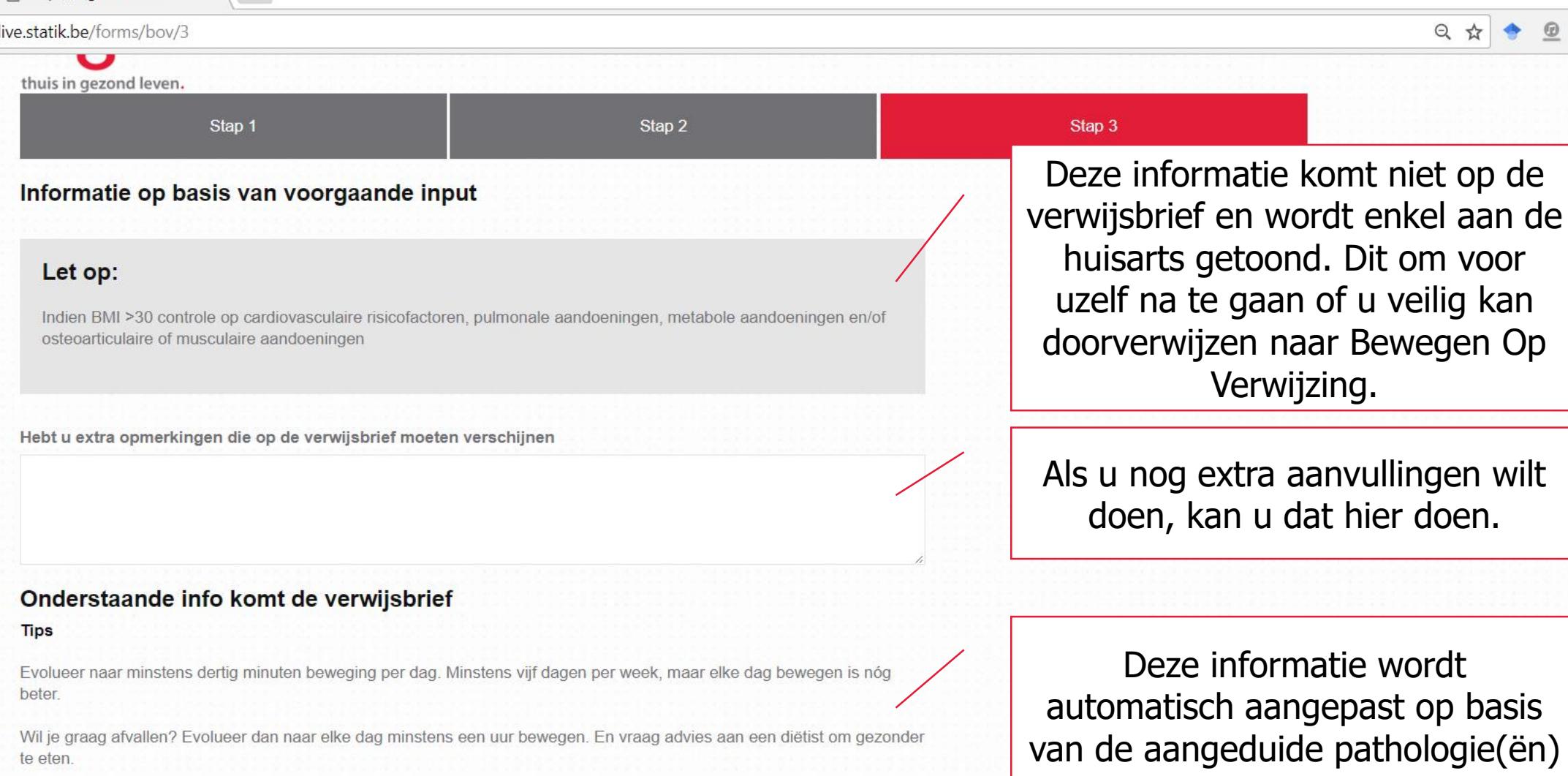

#### Beperkingen

Bij gewrichtsklachten vermijd je beter gewichtsdragende activiteiten zoals lopen, aerobic en touwtje springen. Kies voor bewegingen die je gewrichten niet te zwaar belasten, zoals zwemmen en fietsen.

xI

BRIEF OPSTELLEN Terug naar stap 2

Klik op deze knop om de definitieve verwijsbrief op te stellen.

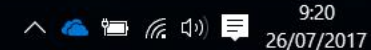

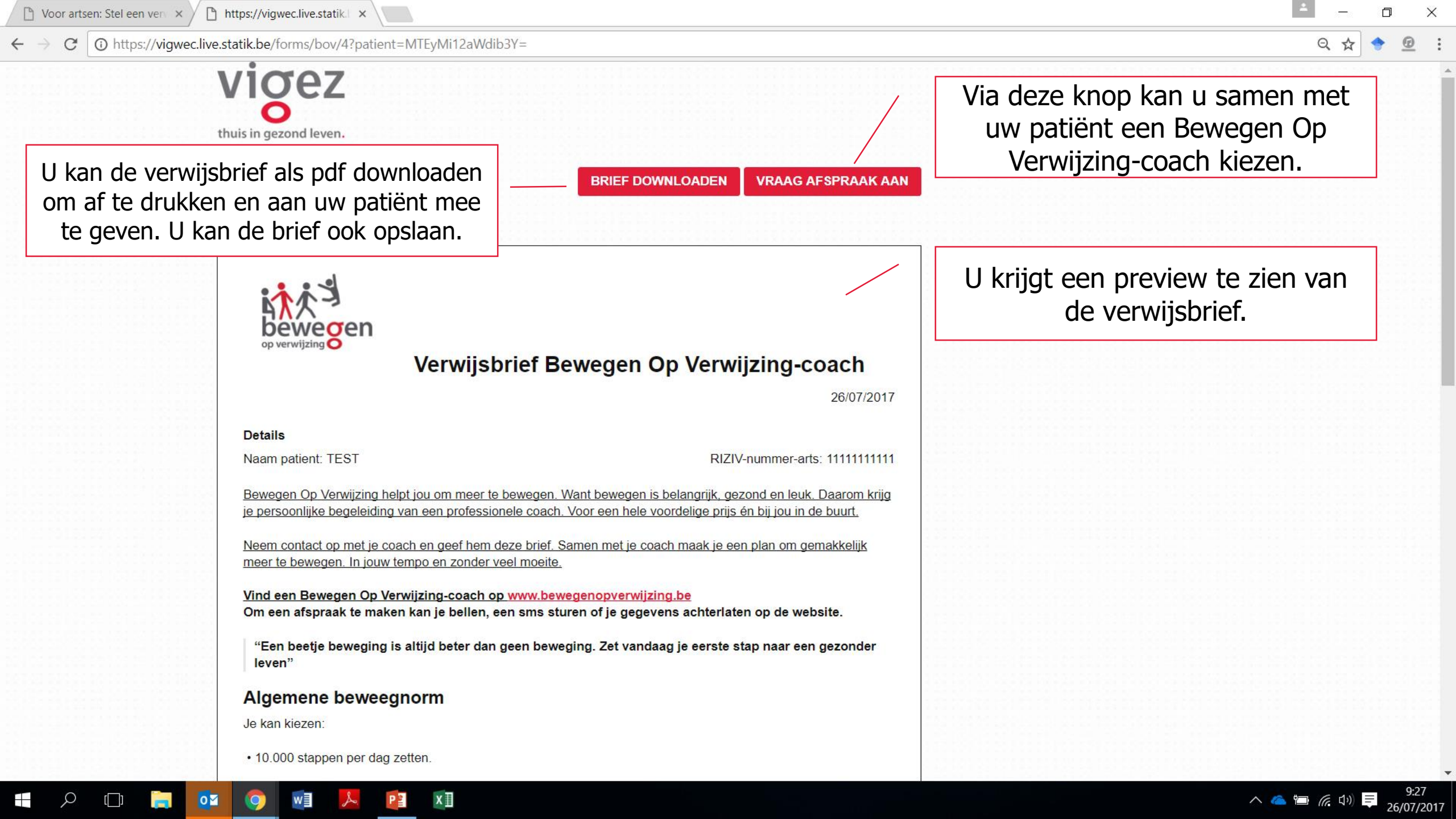

## G G file:///C:/Users/Luc/Downloads/venvijsbrief%20(8) pdf

\_\_\_\_\_Voor artsen, stereen ven X\_\_\_\_\_ nups//vigweearveistation X\_/\_\_\_\_ verwijsbrier (o/por

## → C ① file:///C:/Users/Luc/Downloads/verwijsbrief%20(8).pdf

verwijsbrief (8).pdf

## ☆ 🔶 🙆

### 1/2

## Indien u op de knop "brief downloaden" klikt. Wordt er een PDF gedownload.

| thuis in gezond leven. |                  |                  |                    |
|------------------------|------------------|------------------|--------------------|
| Verwijsbrief           | 1                | BRIEF DOWNLOADEN | VRAAG AFSPRAAK AAN |
| op verwijzing          | Verwijsbrief Bew | vegen Op Verwi   | jzing-coach        |

## Dit scherm kan er anders uitzien bij u.

0 🎽

w]

e

[]]

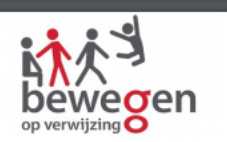

## Verwijsbrief Bewegen Op Verwijzing-coach

08/08/2017

#### Details

Naam patient: TEST

RIZIV-nummer-arts: 11111111111

Bewegen Op Verwijzing helpt jou om meer te bewegen. Want bewegen is belangrijk, gezond en leuk. Daarom krijg je persoonlijke begeleiding van een professionele coach. Voor een hele voordelige prijs én bij jou in de buurt.

Neem contact op met je coach en geef hem deze brief. Samen met je coach maak je een plan om gemakkelijk meer te bewegen. In jouw tempo en zonder veel moeite.

Vind een Bewegen Op Verwijzing-coach op www.bewegenopverwijzing.be

Om een afspraak te maken kan je bellen, een sms sturen of je gegevens achterlaten op de website.

"Een beetje beweging is altijd beter dan geen beweging. Zet vandaag je eerste stap naar een gezonder leven"

#### Algemene beweegnorm

Je kan kiezen:

• 10.000 stappen per dag zetten.

• Minstens 30 minuten per dag matig intensief bewegen. Dat betekent dat je hartslag en ademhaling wat sneller gaan en je nog vlot een gesprek kunt voeren. Je mag de 30 minuten spreiden over een dag, maar beweeg wél minstens 10 minuten na elkaar.

• Minstens 3 keer per week 20 minuten intensief bewegen. Je hijgt, zweet en kunt moeilijk praten tijdens het sporten.

#### Plus:

хI

Р 🛓

Naast een van de drie bovenstaande manieren van bewegen doe je minstens twee keer per week specifieke oefeningen om je spieren en botten te versterken.

Wanneer u op dit icoontje klikt, kan u de brief opslaan op uw computer. Wanneer u op de printer klikt, kan u de brief afdrukken.

Ċ

8:08 8/08/2017

# Bewegen Op Verwijzing-coach Indien u op de knop "vraag afspraak aan" klikt. Gaat u naar de volgende schermen. Bewegen Op Verwijzing-coach

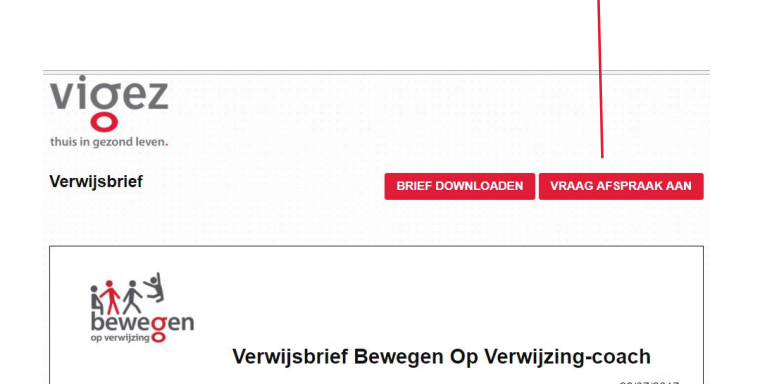

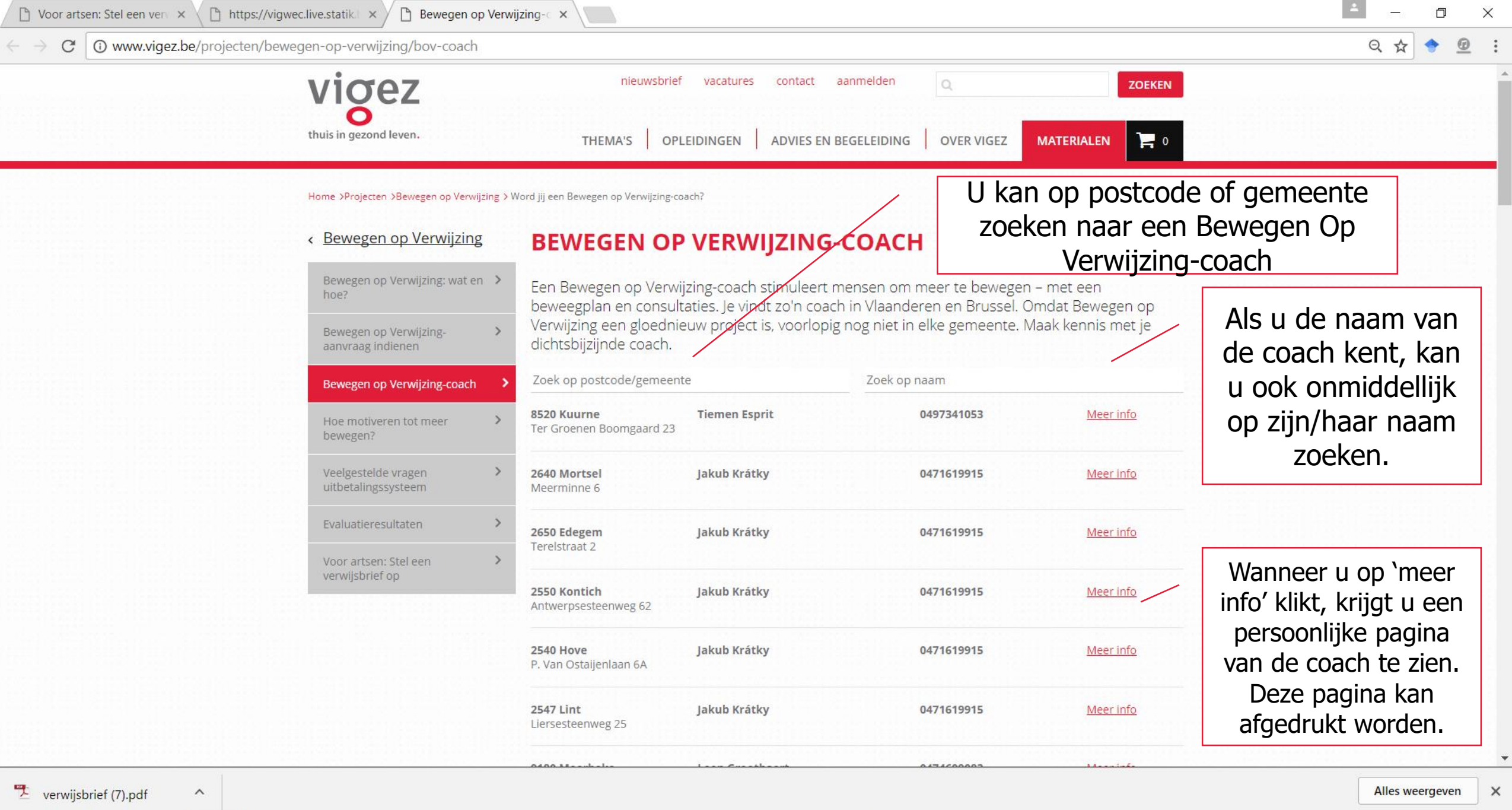

xП

0

 $\equiv$ 

26/07/2017

へ 🦾 🔚 🌈 (い)

← → C 🛛 www.vigez.be/projecten/bewegen-op-verwijzing/bov-coach/anne-laenen

Bivegen op verwijzing

Cetterer

Signame

Signame

Signame

Signame

Signame

Signame

Signame

Signame

Signame

Signame

Signame

Signame

Signame

Signame

Signame

Signame

Signame

Signame

Signame

Signame

Signame

Signame

Signame

Signame

Signame

Signame

Signame

Signame

Signame

Signame

Signame

Signame

Signame

Signame

Signame

Signame

Signame

Indien uw patiënt gemotiveerd is maar zelf geen afspraak zal maken, kan u de contactgegevens van de patiënt achterlaten. De Bewegen Op Verwijzing-coach zal dan contact opnemen met uw patiënt.

хI

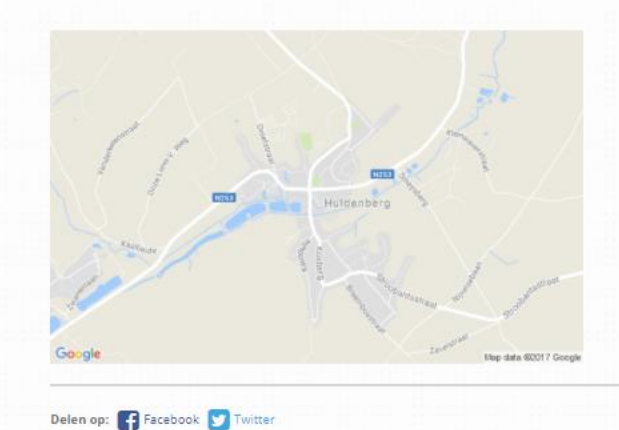

Deze pagina kan afgedrukt worden om mee te geven met uw patiënt.

0

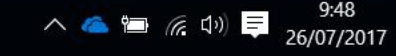

Alles weergeven

Q

🗋 Voor artsen: Stel een ven 🗙 🤇 🗋 https://vigwec.live.statik 🛛 🗙 🏳 Bewegen op Verwijzing: 🗸 🗙

• www.vigez.be/projecten/bewegen-op-verwijzing/bewegen-op-verwijzing-aanvraag-bij-coach-indienen?coach=11379 ← C

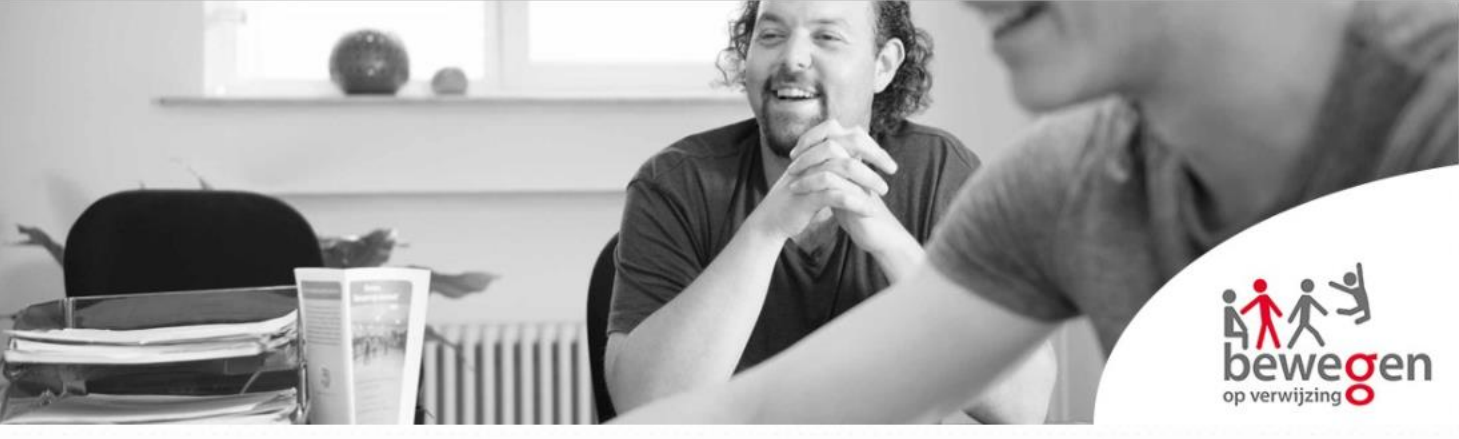

## < Bewegen op Verwijzing

Bewegen op Verwijzing: wat en > hoe?

Bewegen op Verwijzingaanvraag indienen

Bewegen op Verwijzing-coach

Hoe motiveren tot meer bewegen?

Veelgestelde vragen uitbetalingssysteem

Evaluatieresultaten

Voor artsen: Stel een verwijsbrief op

>

хI

| Huldenberg - Anne Laenen 🔹 |  |  |
|----------------------------|--|--|
| /oornaam                   |  |  |
| Vaam                       |  |  |
| -mailadres                 |  |  |
| Felefoonnummer             |  |  |

## Vul de gegevens van de patiënt in en druk op de rode knop. Dan zal de Bewegen Op Verwijzing-coach contact opnemen met uw patiënt.

X

QA

Alles weergeven

🔨 🦾 🔚 🌈 🕼 🚍

×

26/07/2017

E-mailadres **of** telefoonnummer moet ingegeven worden. Ze moeten niet beide ingegeven worden.

Delen op: 🗗 Facebook 😏 Twitter

VRAAG JE AFSPRAAK AAN

0